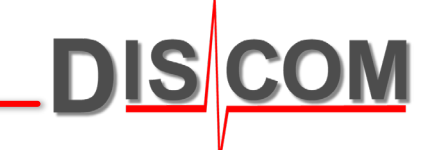

# **COLLECTOR PROBLEM TRACKING**

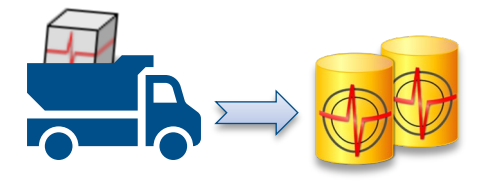

How to find out why the Collector Service is not doing it's work

# **Checking Archive File Management**

The Collector Service moves rdt files from the Outbox folders located on the measurement PCs to the Inbox folder (or a sub-folder of D:\Inbox) on the server.

Network connection issues or missing access rights can block this processing.

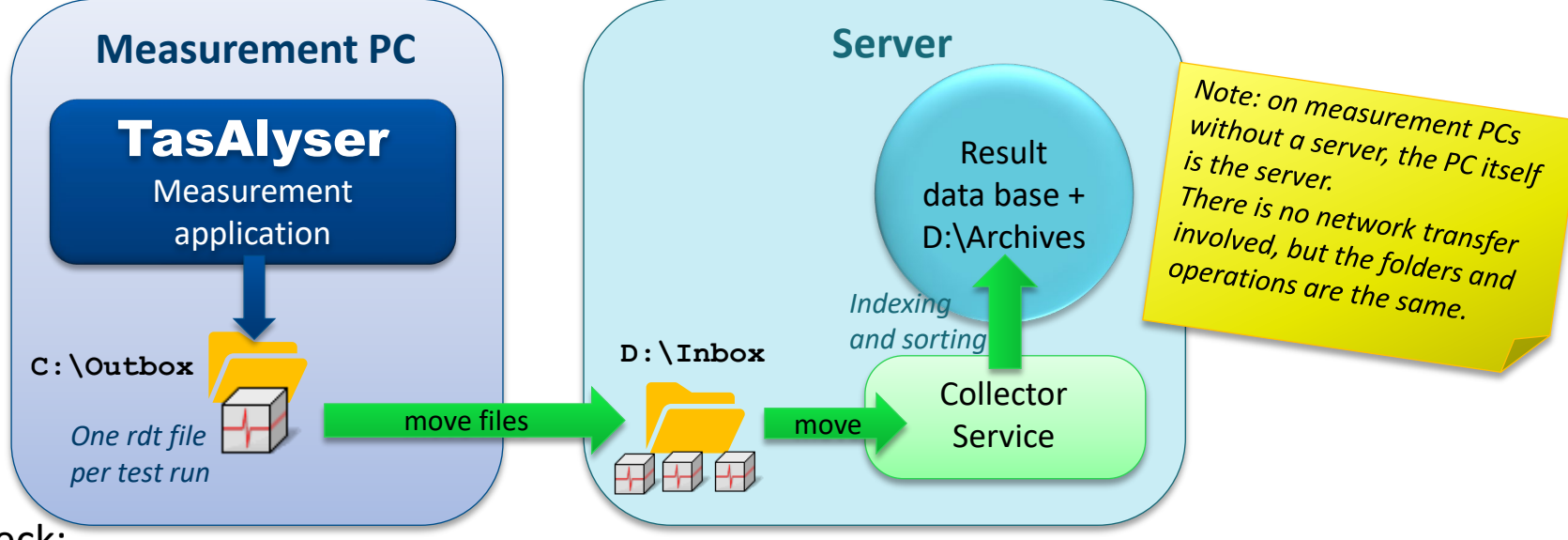

#### Things to check:

- Is the Collector Service running? (Open the Computer Management console and check the services.)
- Ask your IT team for support in Can all Outbox folders on the measurement PCs be accessed from the server? resolving network connection ٠ (Each network folder which cannot be accessed will slow down Collector operation considerably.) and access rights issues!
- Are the Outbox folders mostly empty while Collector is running? ٠ (If files assemble in the Outboxes, the Collector might not have the rights to really move them.)
- Do you see a lot of files of type .rdt or .rd\$ in the Inbox?
- Is the server volume (D:\ partition) full, so no additional files can be stored?

DIS

#### **How to Track Collector Problems**

The Collector Service writes some records of problems to a **log file** and into the **Windows System Event log**. Since it is not easy to read messages there, and only important messages are logged there, it is much easier to track Collector problems using the "Collector App" instead of the Service.

For a fast problem check, you may first want to have a look into the log file in C:\Discom\Analysis\DbCollector\(*ProjectName*)\*\Logbuch\
Check the latest log file for error messages.
Older versions of Collector do not write a log file. In that case, check the file C:\Discom\Analysis\DbCollector\(*ProjectName*)\*\Status.sea

which is a text file and contains some information about database errors and the like.

Here is how to switch to the Collector App:

- 1. Open Computer Management and stop the Collector Service
- 2. Go to C:\Discom\Analysis\DbCollector\(ProjectName)\*
- 3. Start the Collector App using the shortcut.

Close the App before you re-start the Service. Running App and Service in parallel may cause confusion!

\*(*ProjectName*): the default name is "DiscomData", but you might have a different project name in your installation.

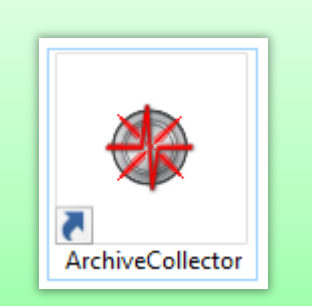

3

#### **About the Collector App**

DIS COM

The Collector App does the same job as the Collector Service, but in addition it provides access to settings and reports.

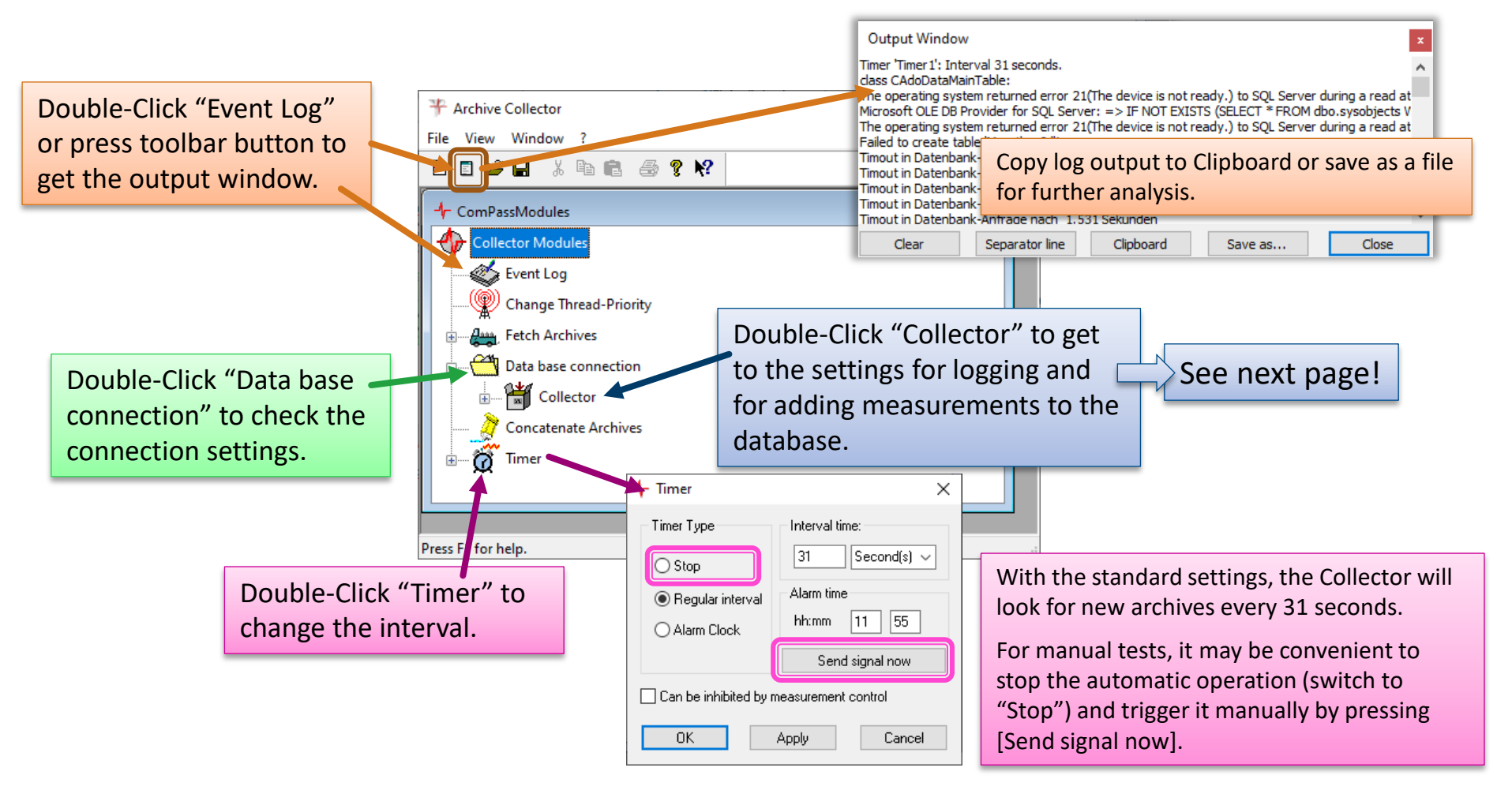

## **Collector Logging**

Applies to Collector versions newer than September 2023

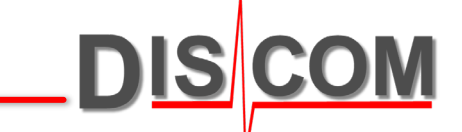

The Collector Service can write a log file which

can be accessed and read more easily than the Windows event log. In standard setup, the log file can be found in a sub-folder of the project folder, as described on page 3.

To set up the location of the log file and the detail level of messages in there, switch to the Collector App as described on the previous page and double-click on the Collector module to open the settings:

| Collector Modules<br>Change Thread-Priority<br>Data base connection<br>Collector<br>Concatenate Archives<br>Timer               | Collector     Collector     D:\Collector-Inbox\     most recent file:     Options     Ord\$ Recycling (may help with slow database servers)     Create tables for Marathon application results     Don't enter single values into database (not recommended)     Measurements with same serial number but different 'Test Kind' are     considered as different. | These should be your standard settings for non-Marathon installations.                                                 |
|----------------------------------------------------------------------------------------------------|----------------------------------------------------------------------------------------------------|----------------------------------------------------------------------------------------------------|
|                                                                                                    | Do not delete corrupted archives, but move them to folder 'garbage' Do not remove processed files, but move them to folder 'backup' Only process so many archives per batch: 50 Pausel                                                                                                    | Specify the location of the log file                                                                                   |
| Choose the detail level of information<br>to be recorded into the log file here.<br>Try "High" and "Very High" and evaluate the | Codepage to use for hori-criticobe texts. 1252<br>☐ Collector Service writes messages to System Event Log<br>☑ Create logfile in: Logbuch\<br>Detail level: Standard ∨ Max. file size (MB): 8                                                                                                    | folder here. Default is the Collector<br>project folder in<br>C:\Discom\Analysis\DbCollector\                          |
| "Extreme".                                                                                                    | Most recent measurement                                                                                                    | Maximum size of a single log file.<br>Collector will keep log files up to 12× this size<br>and then delete the oldest. |

#### **Extended Report Logs**

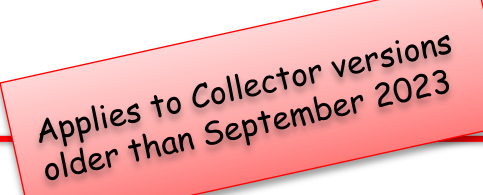

DIS CON

Right-Click on "Collector" and

switch on "Debug Verbose" to get additional messages in the Output window. Use

"SQL Command Verbose" to have all database commands printed to Output log.

Note: Verbose options may not be available in older software versions.

Recommended strategy for problem documentation and analysis:

- 1. Switch to Collector App (see page 1).
- 2. Stop the Timer (see previous page).
- 3. Open the Output window, check the messages, then press the [Clear] button.
- 4. Switch on first or both Verbose options.
- 5. Press [Send signal now] in the Timer.
- 6. Read the messages in Output window (and send the text to Discom).

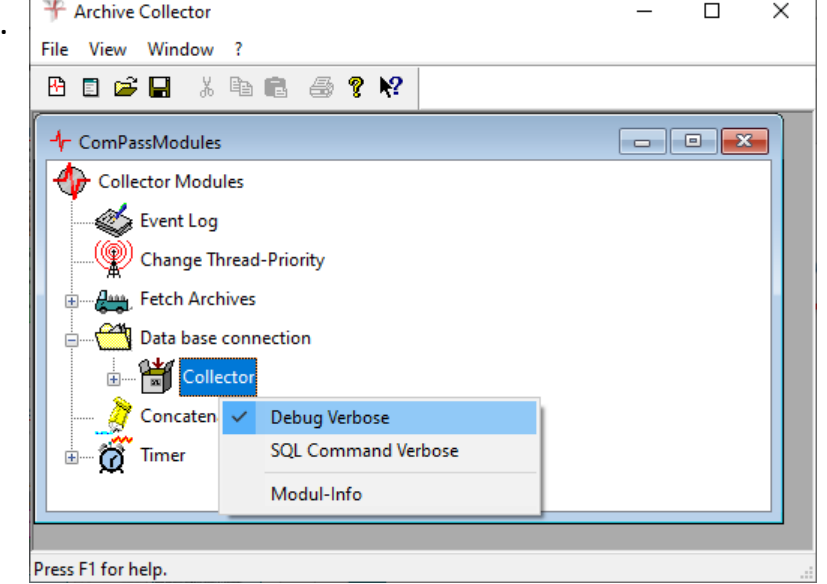

In case of database connection problems:

- In step 3, don't clear the output window.
- Instead of pressing [Send signal now] in step 5 double-click on "Data base connection" and press the [Test] button there.

Don't forget to switch on the Timer again before you close the Collector App and re-start the Service!

## **Updating the Collector Software**

DIS COM

In a standard installation, the Collector software is installed in C:\Program Files (x86)\Discom\ArchiveCollector

To update the Collector software, visit the Presentation download website: <a href="https://download.discom.de/Presentation/Index.php#Archiv-Collector">https://download.discom.de/Presentation/Index.php#Archiv-Collector</a>

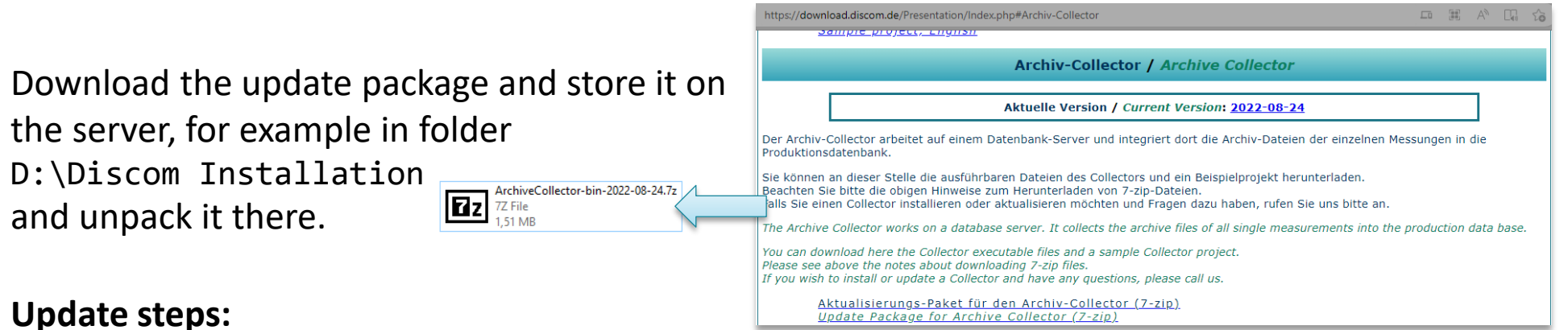

- 1. Stop the Collector Service (and Collector App if running)
- 2. Make a backup copy of the existing software, either by using the Tas Backup Tool or by manually copying the folder C:\Program Files (x86)\Discom\ArchiveCollector
- 3. Replace the existing software folder with the one from the update package. (It is sufficient to replace the sub-folder 'bin'.)
- 4. Optional check: start the Collector App and observe whether it is working.
- 5. Start the Collector Service.

#### **Checking Result Database Size**

Result database **installations on measurement PCs** use Microsoft SQL Server Express Edition, which does not cost extra license fee. The Express Edition **limits database size to 10 GB**.

Therefore, you should check from time to time the current database size with the <u>DbControl</u> tool and use the cleanup function (see next page) if the database size reaches 8 GB.

| DbControl | Discom Database Control Center     Toole and Options                                                                                                    | from C:\Discom\Analysis\DbControl                                                                                                    |                                                                                                    |                                                                                                    |                                                                                                    |  |
|-----------|----------------------------------------------------------------------------------------------------|----------------------------------------------------------------------------------------------------|----------------------------------------------------------------------------------------------------|----------------------------------------------------------------------------------------------------|----------------------------------------------------------------------------------------------------|--|
|           | Image: Servers         Image: Servers         Rotas-tasze         Image: Servers         Image: Servers         Image: S |                                                                                                    | Database Statistics     X       Basic statistics       Database     Total Size     Used Space     Last Input       DiscomData_ProdDb     0.77 GB     2/13/2021 1:39:30 A | Selected Database<br>Line<br>DiscomData<br>Total Size<br>0.77 GB<br>Used Space                                                                                                    | Database<br>DiscomData_ProdDb<br>Unallocated<br>0.00 GB<br>Free Space                                                                                                    |  |
|           | DATABASES DiscomData_ProdDb                                                                                                    | <ol> <li>Prebuild</li> <li>Selection</li> <li>Selection</li> <li>Selection</li> <li>Prebuild</li> <li>Prebuild</li> <li>Ch</li> </ol> | ess "View Database Statistics"<br>tton.<br>ect "DiscomData_ProdDb" in<br>e dropdown list<br>ess the "Update" button<br>eck used and free space.                          | Loghie Size<br>0.030 GB<br>Last Backup<br>3/25/2020 7:34:40 Al<br>N° Units<br>44,106<br>Last Input<br>2/13/2021 1:39:30 Al<br>Daily Input (mean)<br>I for the automatic statistics update [min | 9.2 GB       Daily Growth       ~ 8 MB       Path       D:\Database\DiscomData\Discon       Shrink Logfile       X       Last Deletion       Daily Input (stdev)       0 |  |

See next page for details on how to shrink the database by deleting old content.

DIS

#### **Cleaning Up the Result Database**

DbControl has a built in Cleanup function which helps you to delete old data and shrink the database size. (Even when you delete data from the database, as long as you keep the archive files the data are not lost completely.)

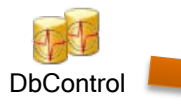

- 1. Press "Cleanup Database" button.
- 2. Select "DiscomData\_ProdDb" in the dropdown list at the bottom.
- 3. Select the time range you want to delete. Optionally, you can limit deletion to certain types or test benches.
- 4. You can specify to only delete the single value data for the selected measurements. (Single value data are the major contribution to the database size.)
- 5. Press the "blue arrow" button to make DbControl check how many measurements will be affected. The lower part of the window is filled with the list of affected measurements. Then, press the "red X" button to actually delete these measurements.

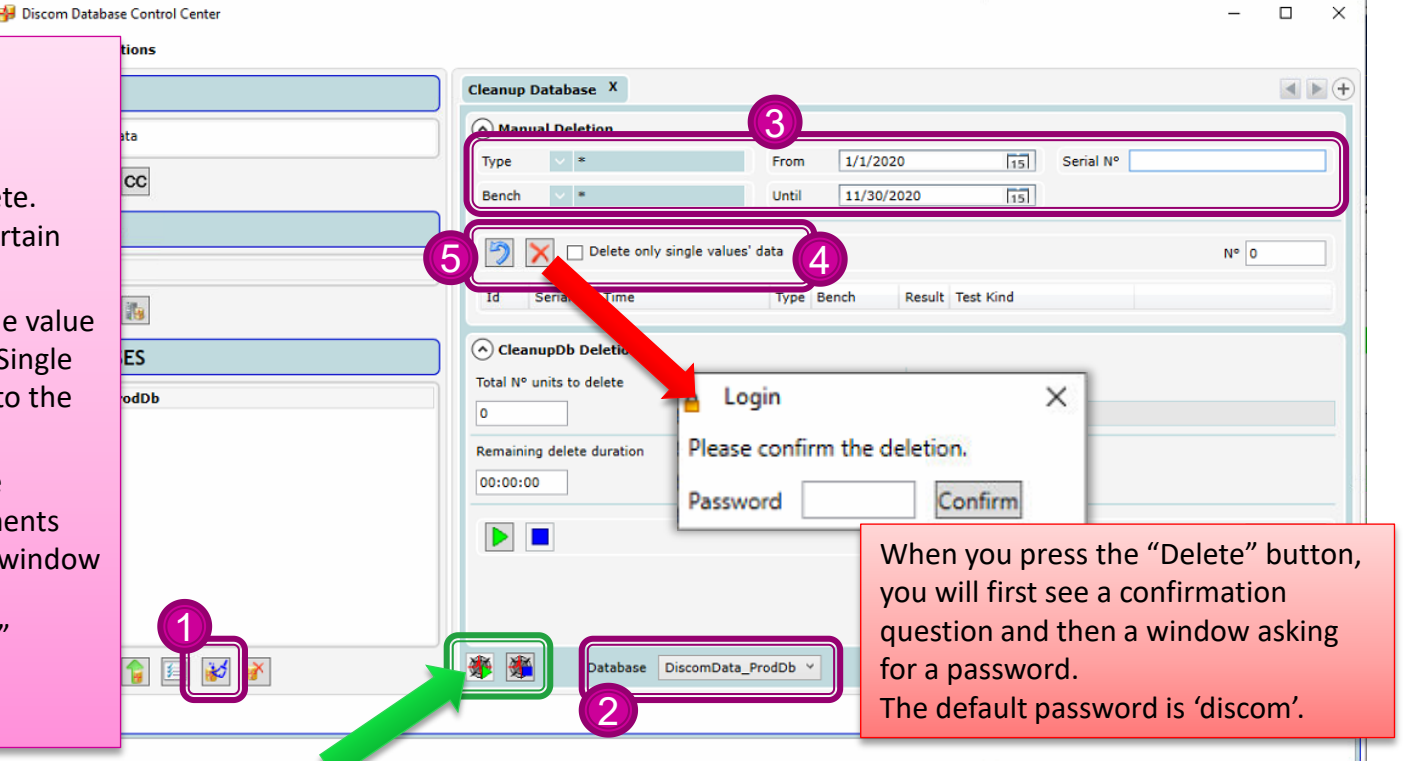

Database cleanup makes SQL server busy. It is recommended that you either stop the Collector Service while the cleanup task is running or choose a time with low production. **DIS COI**